### SAMSUNG Galaxy Note9

# **Quick Reference** Guide

 印
 印
 Printed in Korea

 日
 日
 日
 日

 日
 日
 日
 日

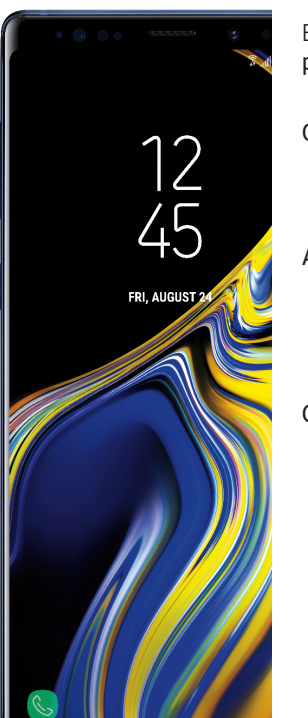

# Samsung Care

### Samsung Premium Care

Get more than just protection for your device. Pick the time and place, and a team member will meet you to setup, troubleshoot, repair or replace your product.

Enroll, at samsung.com/us/support/ premium-care

GET TO KNOW YOUR PRODUCT

 Access user manuals, troubleshooting and more at samsung.com/us/support

### ASK THE COMMUNITY:

• Ask guestions and get solutions from Samsung customers, at us.community.samsung.com

### CONTACT US FOR SUPPORT:

- For hardware or software support, visit samsung.com/us/support/contact or call us at 1.800.SAMSUNG.
- Find a service location near you, at support-us.samsung.com/cyber/ locator/asc\_locator.jsp

# About your phone

Volume -

Bixby -

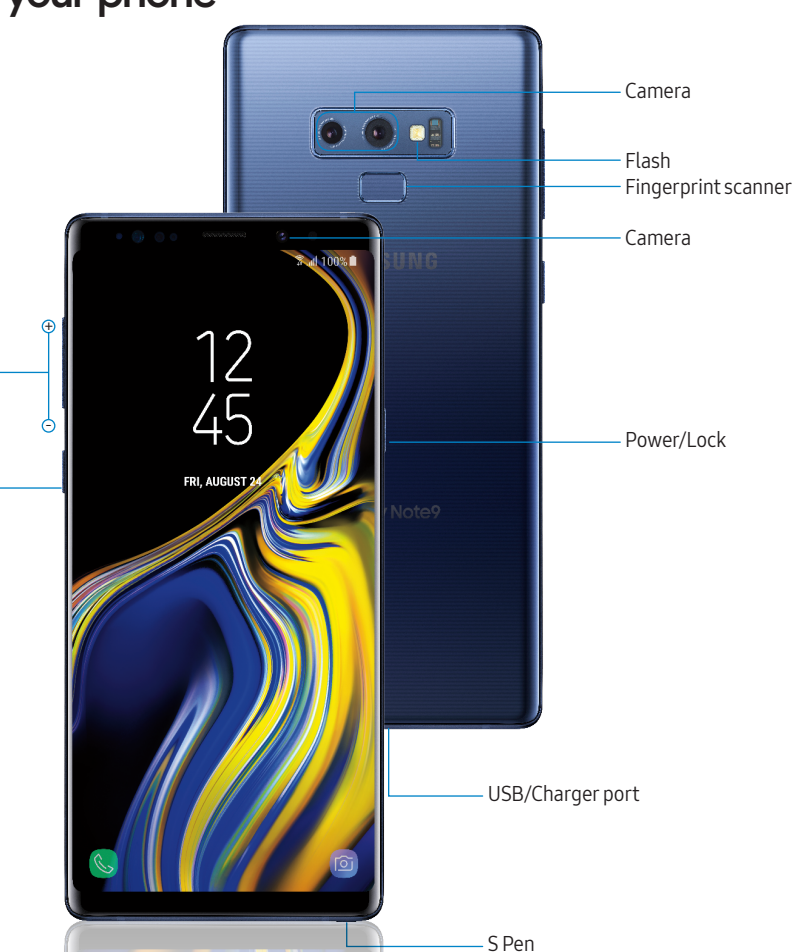

## Device features

### EXPANDABLE STORAGE

• Expand storage with a microSD<sup>™</sup> card (sold separately).

### FLEXIBLE SECURITY

Biometric security features

### CAMERA

- Live translate
- AR Emoii
- Super slow motion video

### S PEN WITH BLUETOOTH

• Remotely open an app or perform a function.

### BIXBY

• The smarter way to get things done. Say a command, identify what you're looking at or set a reminder just by pressing a button.

### IP68

Water resistant\*

### Set up your phone

Your SIM card may be pre-installed.

REMOVE SIM/microSD TRAY Use the tool to open the SIM/microSD card tray.

CHARGE YOUR DEVICE Before turning on your phone, charge it fully.

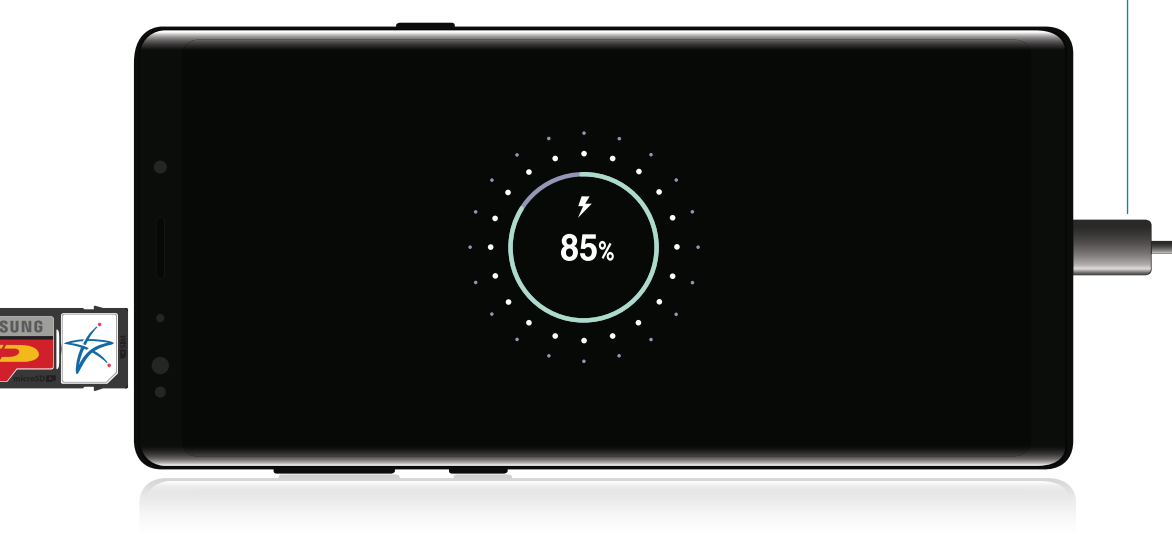

INSERT SIM/microSD CARD Slide the SIM card and the optional microSD card into the tray with the gold contacts facing down.

#### BACKUP AND RESTORE

For help transferring contacts, photos and other content from your old phone, visit: samsung.com/smartswitch

Caution: Use only Samsung approved charging devices and accessories. Samsung accessories are designed for your device to maximize battery life. Using other accessories may void your warranty

Customize your phone Pinch the home screen to change the look of your phone:

12~

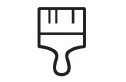

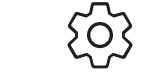

Home screen

settings

Wallpapers Themes

Widgets

From a home screen swipe up, and then tap **Settings** 🚳 to customize, connect or turn on options to personalize your phone:

### CONNECTIONS

Connect to a Wi-Fi™ network. Bluetooth device and other connection options.

SOUNDS AND VIBRATION Set device volume and sounds.

L<sup>‡</sup> Customize the home screen and display brightness.

LOCK SCREEN Select a screen lock type and set security options.

BIOMETRICS AND SECURITY Set biometric security options.

### Bixby Set reminders, send messages, search and access content on your phone and Internet.

Press the Bixbv button and follow the prompts.

Note: For more information about Bixby, visit samsung. com/us/support/ owners/app/Bixby.

and may cause damage

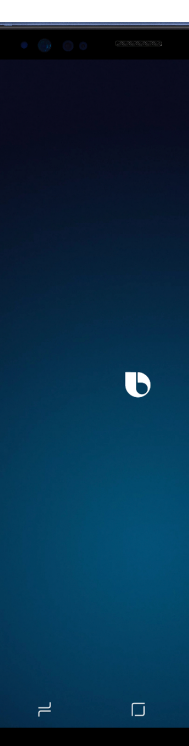

# Learn more

### Need help?

The Help feature gives access to the user manual and information on how to use vour device.

To open, from the Home screen, swipe up and tap Settings 🚳 > Help (?).

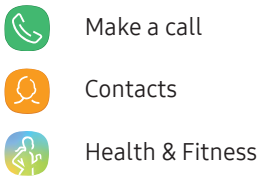

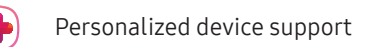

Accessibility settings

# Search

(?)

From the home screen swipe up, and search for apps, settings, contacts and more.

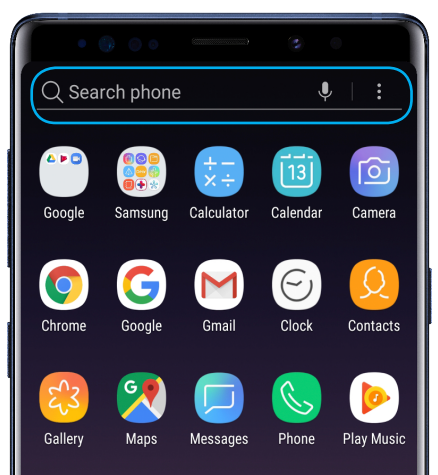

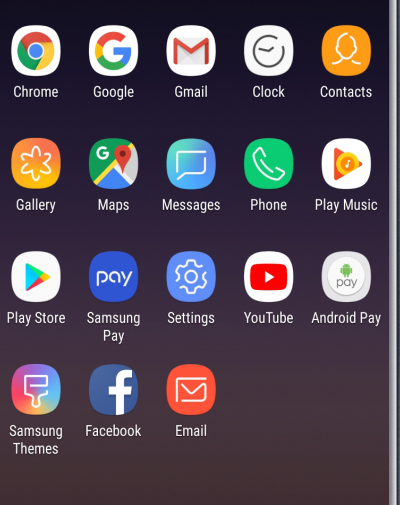

# Camera

### CAMERA MODES

BIXBY VISION

TOOLS PANEL

Record a video

CAPTURE AND ZOOM

to zoom in and out

RECORD

locations

Identify objects or

Swipe right or left to select a mode

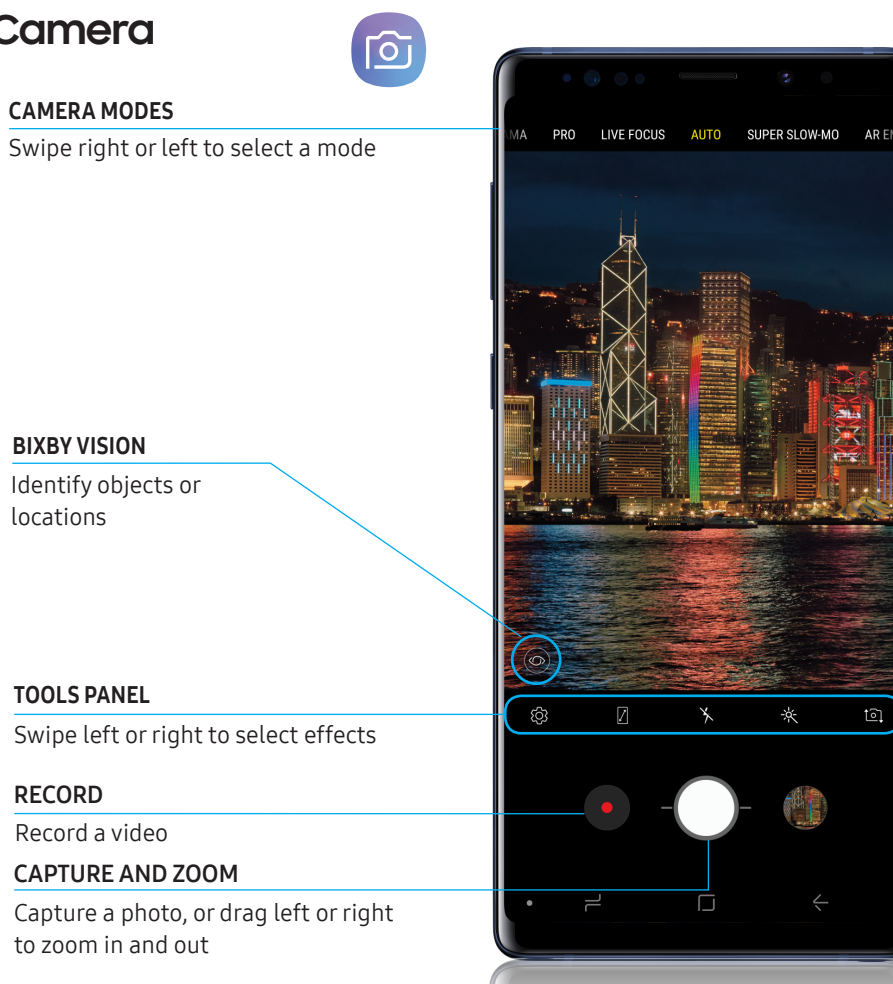

#### SUPER SLOW-MO

Super slow-mo captures several frames per second, slowing down reality so you can enjoy every frame.

### AR EMOJI

Create an animated emoji that looks like vou.

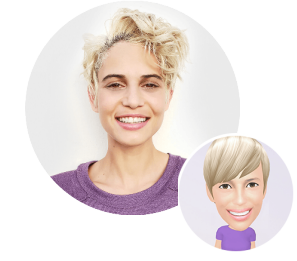

STICKERS

Express yourself while messaging with friends.

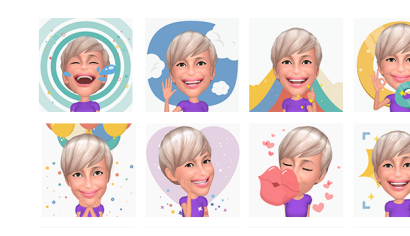

## Messages

Tap 👳 to create a new message.

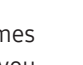

### ATTACHMENT Add content from the

gallery, capture and add a photo, or share your location.

 $\overline{}$ STICKERS and GIFs Lþ

Share the cartoon version of yourself, or say it with a GIE

### **KEYBOARD ICONS**

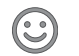

EMOTICON Skip the boring text and send a fun emoji.

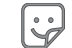

# STICKERS

GIFS

Share the cartoon version of vourself or preloaded stickers.

Send vour verv own GIFs .

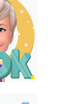

### AUDIO MESSAGE Say it with an audio message.

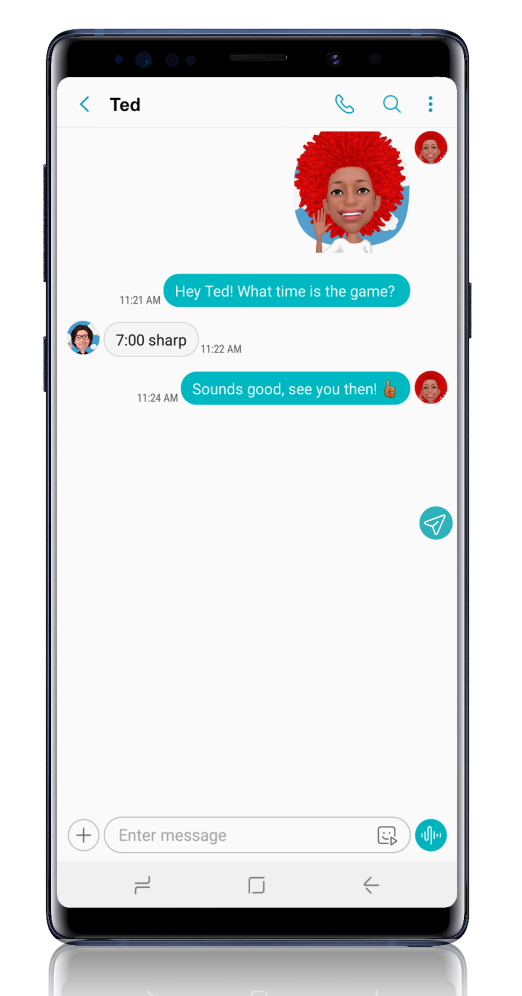

# S Pen with Bluetooth

### UNLEASH THE S PEN

Push the S Pen inward and, then pull it out.

When you remove the S Pen, Air commands launches.

### S PEN BUTTON

### S PEN REMOTE

Press and hold the S Pen button to open an app remotely.

A single or double press can open an app, capture a photo, navigate, scroll and more.

Remove the S Pen, and tap Settings 🔹 > S Pen remote to set the S Pen remote features.

### AIR COMMANDS

- Create note: Create customized notes.
- View all notes: View all notes created.
- Smart select: Outline and crop a screen.
- Screen write: Capture a screen image and write on it.
- Live message: Create live messages and GIFs.
- Translate: Hover the S Pen over a word to view its definition and pronunciation.
- PENUP: Use the S Pen to draw, color, edit, and share live drawings.
- Add shortcuts: Select an app or function to open or turn on using Air command.

### SETTINGS

Set up S Pen remote options

#### U.S. Cellular® Customer Care 1-888-944-9400

©2018 Samsung Electronics America, Inc. Samsung and Galaxy Note are both trademarks of Samsung Electronics Co., Ltd. Android, Google, Google Play, and other marks are trademarks of Google LLC. Other company and product names mentioned herein may be trademarks of their respective owners. Screen images simulated. Appearance of phone may vary.

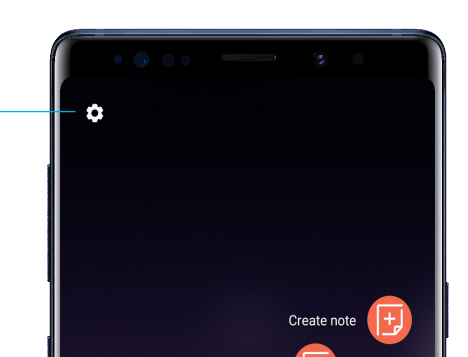